## Guest Payment & Account Review

Please see the other instructions to setup AutoPay

- Using your web browser go to <u>www.loxahatcheeriver.org</u> or www.lrecd.org
- 2. Click on the "Bill Pay & LOGIN" Link

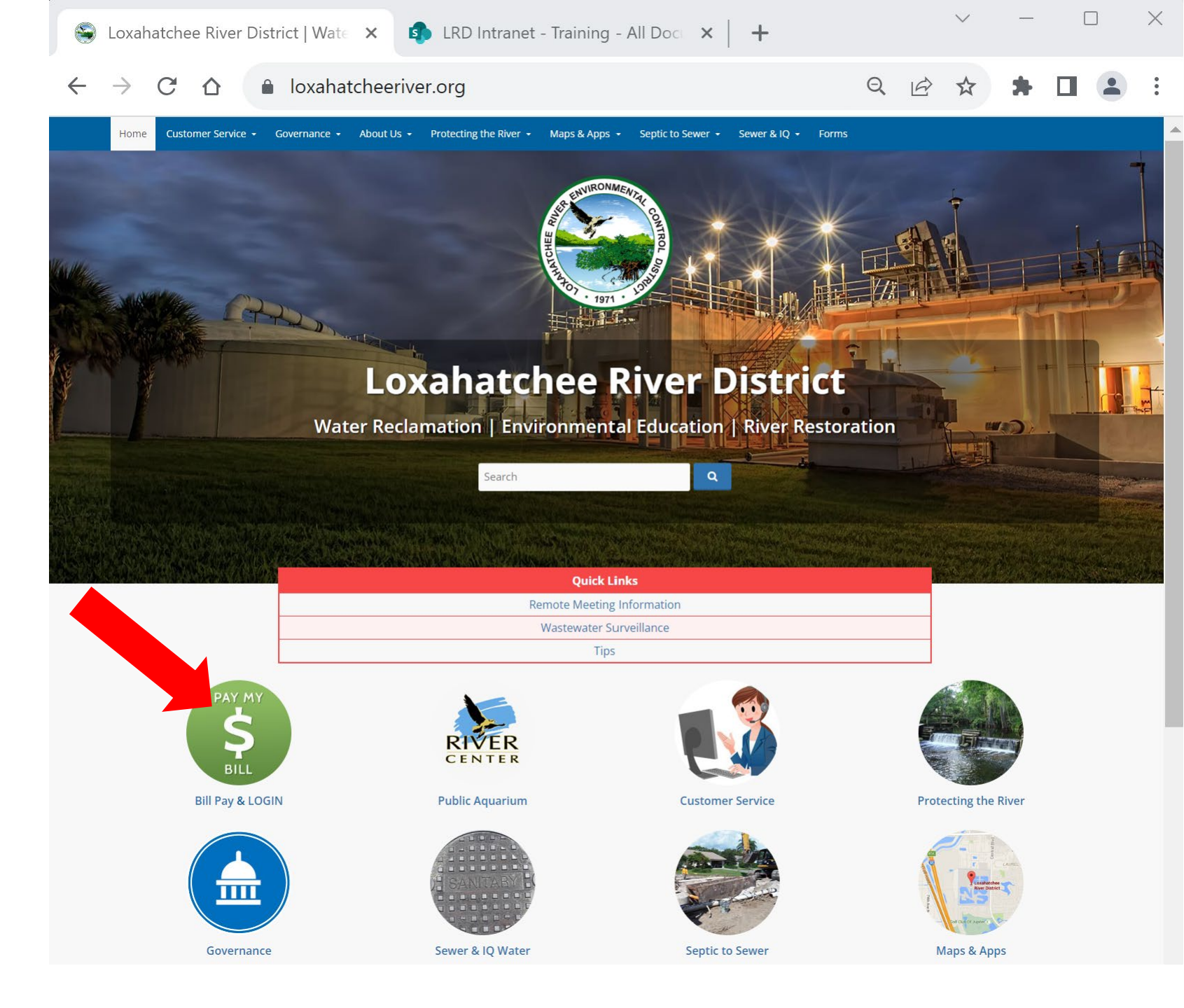

## Navigating to Online Payment & Account Portal

**3. Click** the link under LRD's Payment Portal to Pay as a guest or create and manage an account.

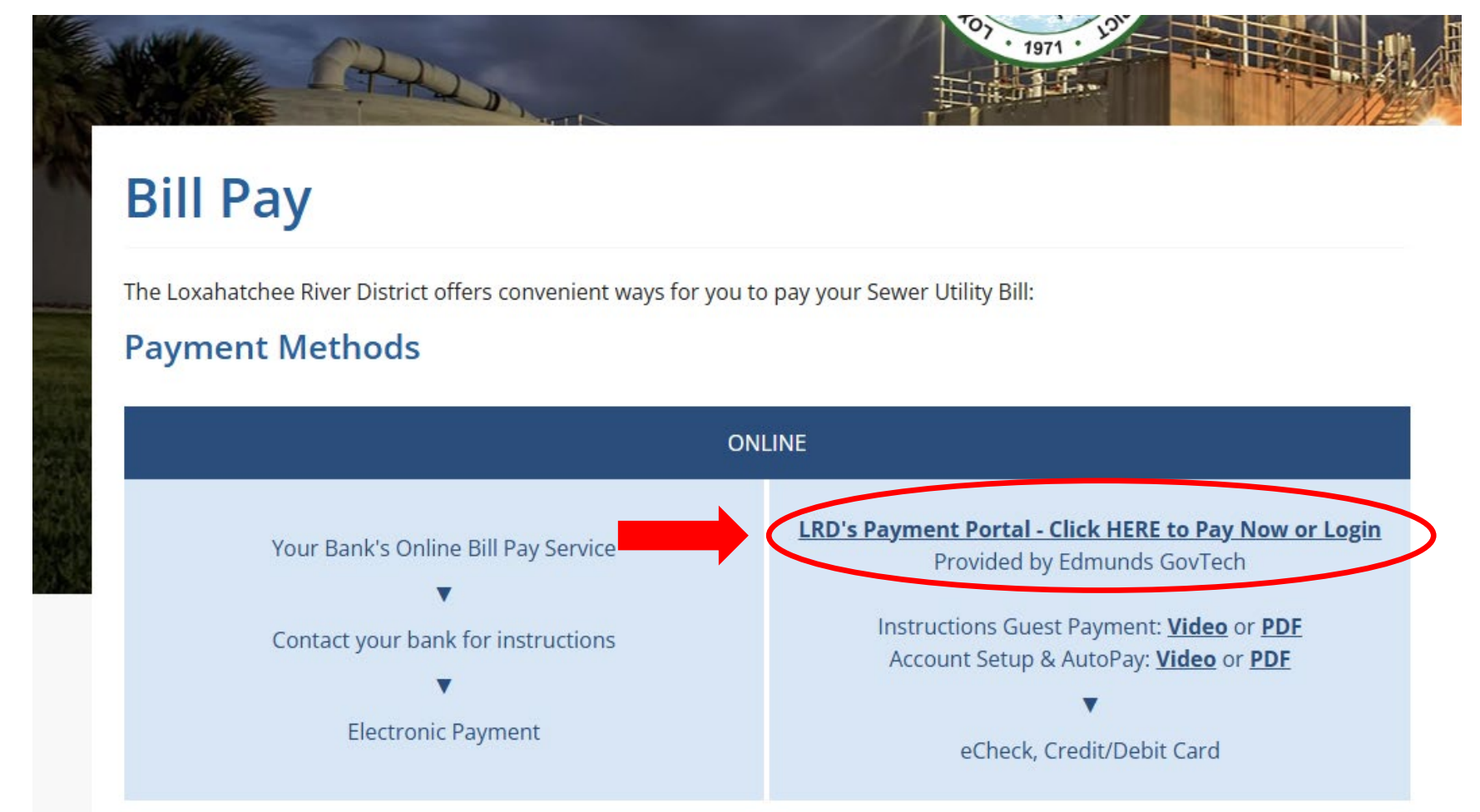

### **Utility Account Search**

4. Under Utility Quick Pay Search by Property Address - OR -Account # (ex. 123456-0)

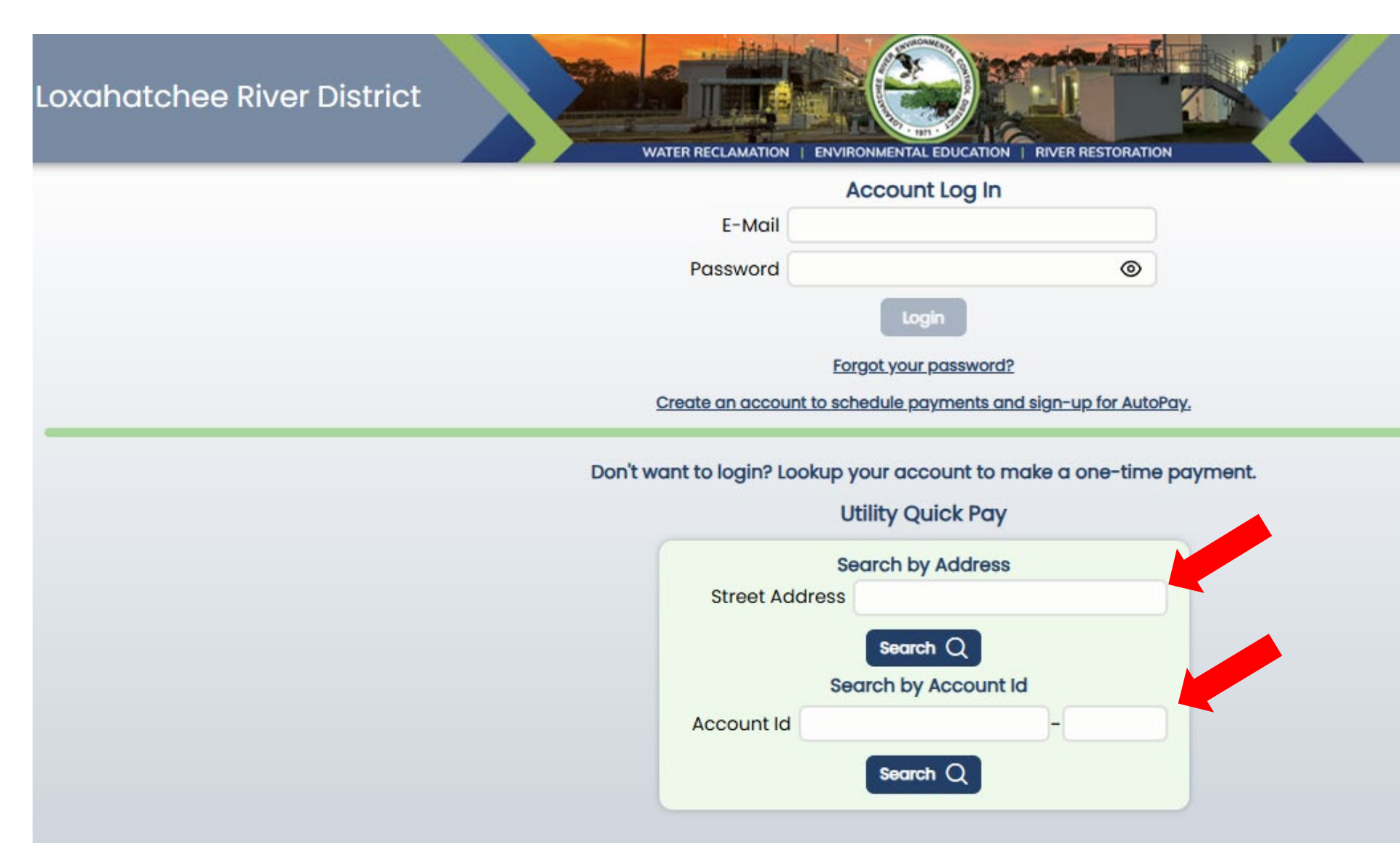

## **Selecting Utility Account**

5. Confirm the correct account or select the correct account from the list.

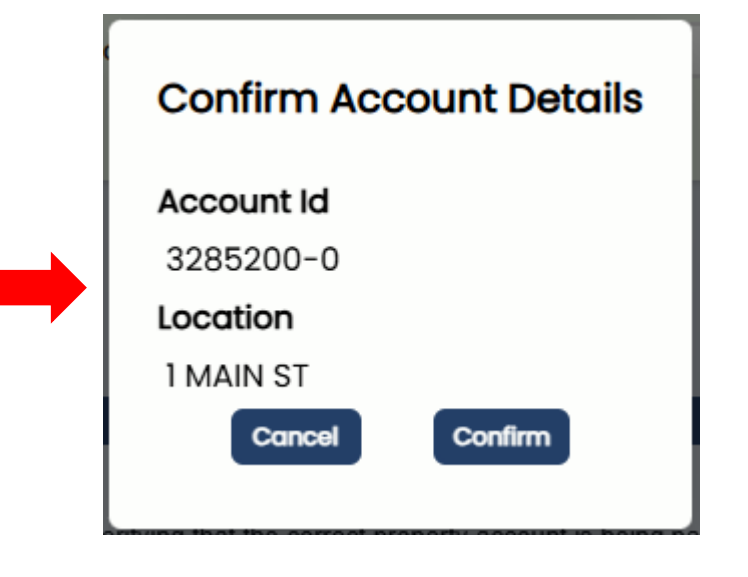

### Account Search Results

### Address Search Results

| Select Util | ity Account            |  |
|-------------|------------------------|--|
| 3256800-0   | 1209 MAIN ST BD 6 PH 1 |  |
| 3262400-0   | 1155 MAIN ST BD25      |  |
| 3281700-0   | 1155 MAIN ST BD25      |  |
| 3283200-0   | 1209 MAIN ST BD5S      |  |
| 3283300-0   | 1155 MAIN ST BD26      |  |
| 3285200-0   | 1 MAIN ST              |  |
| 3565400-0   | 4155 MAIN ST           |  |
| 3565500-0   | 4159 MAIN ST           |  |
| 3565600-0   | 4163 MAIN ST           |  |
| 3565700-0   | 4167 MAIN ST           |  |
| 3565800-0   | 4171 MAIN ST           |  |

# Current Charges & Payment History

6. Click "Make a Payment" Button, Located Above Current Charges

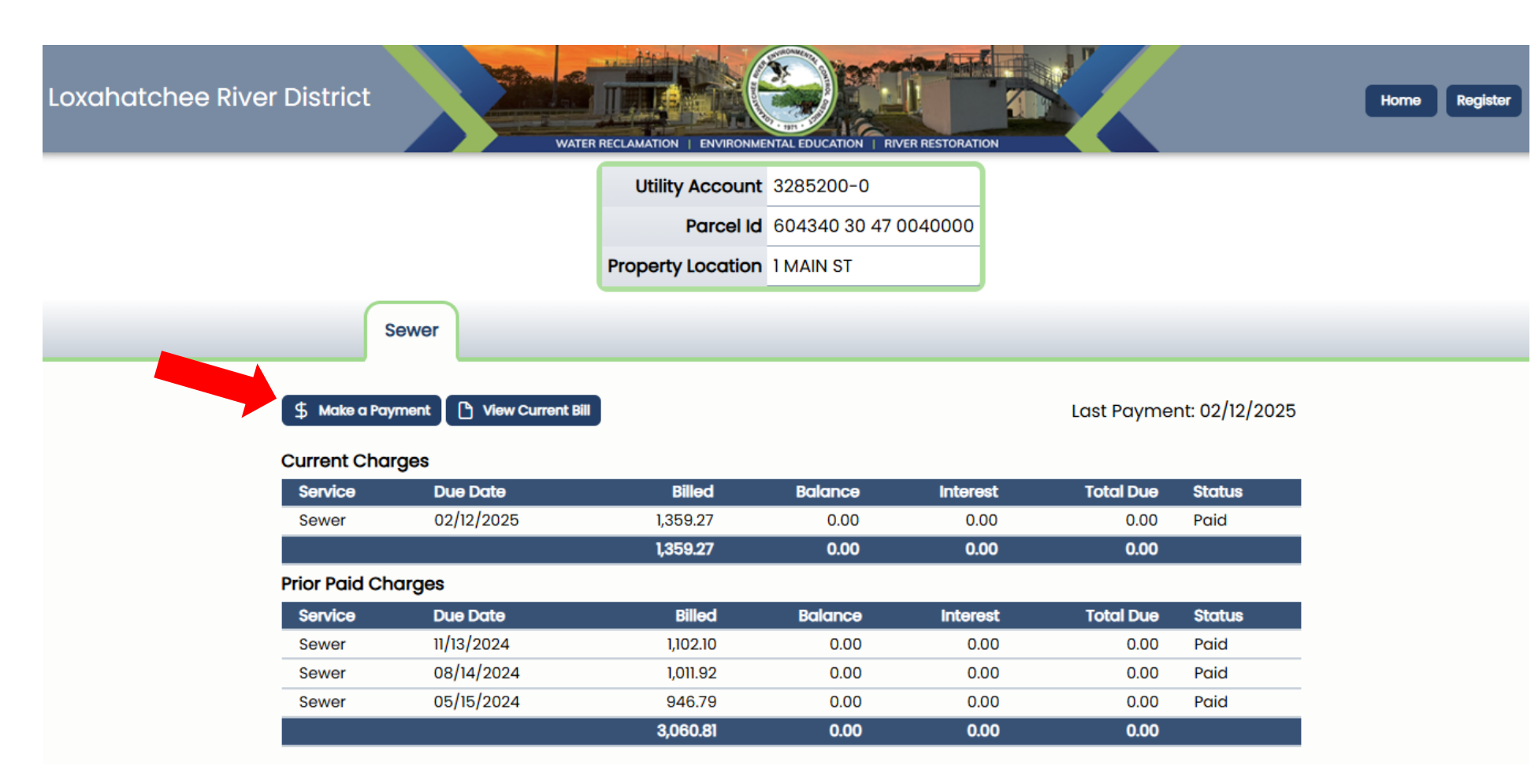

# Selecting Payment Method & Payment Confirmation

- Choose your payment method
- Select our payment amount. Click continue after completing your selection.
- 9. You will be prompted to confirm your payment amount to continue

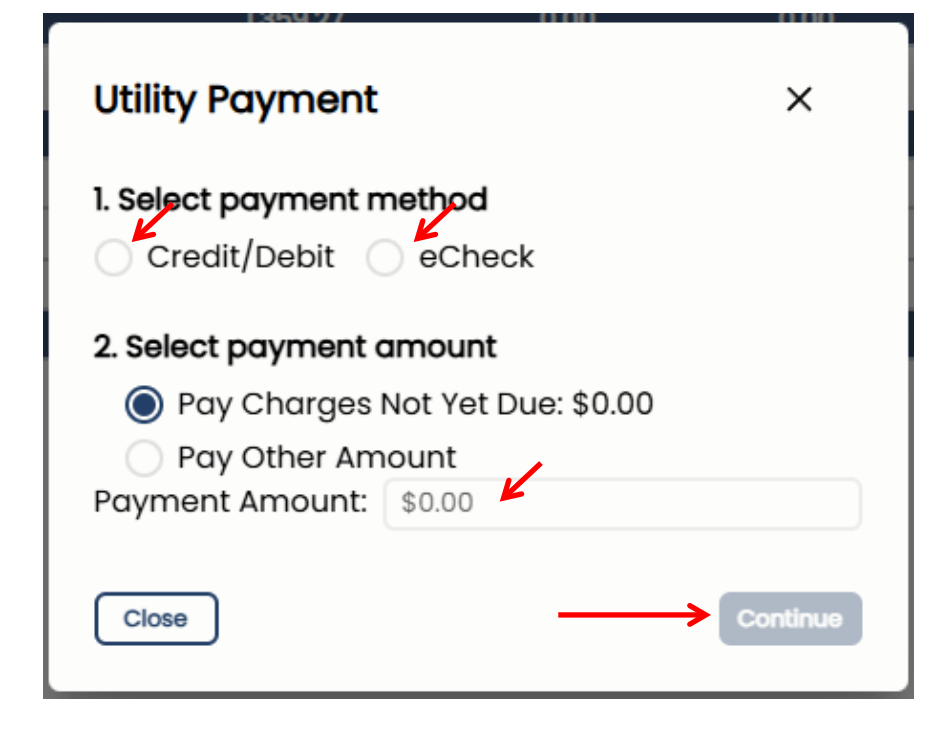

| Utility Payment                               | ×                                          |
|-----------------------------------------------|--------------------------------------------|
| You have chosen to pa                         | / by credit/debit card.                    |
| Bill Amount:                                  | \$25.00                                    |
| Total Amount:                                 | \$25.00                                    |
| You will now be transferred to the Link2Gov v | vebsite to enter your payment information. |
| Cancel                                        | Continue                                   |
| <u>Terms &amp; C</u>                          | onditions                                  |

# Payment Information Entry Form

10. Choose your payment method from the following
11. Enter your payment details as prompted then click Continue.

### FIS Pay Direct

#### Payment Entry

Please enter your payment information.

A service fee may be charged for using this service. Please complete the payment information below and click continue. You will be able to review the fee amount before submitting the payment for processing.

| Card Information               | Billing Inform | nation           |
|--------------------------------|----------------|------------------|
| Card Number                    | Name           |                  |
| Expiration Date Month V Year V | Address        |                  |
| Card Identification Code       | City           |                  |
|                                | State          | Select a State v |
|                                | Zip            |                  |
| pulse NYCE                     | Phone          |                  |
|                                | Email          |                  |
|                                |                |                  |
| Can                            | cel Continue   |                  |

### FIS **Pay Direct** Payment Verification Please confirm your payment information. Your Payment has NOT been submitted until the Process Payment Button has been clicked BELOW Account Id : #######-0 Property Location : #### Street Address **Owner Name :** A #### \$ ##.## Payment Amount: **Billing Information**

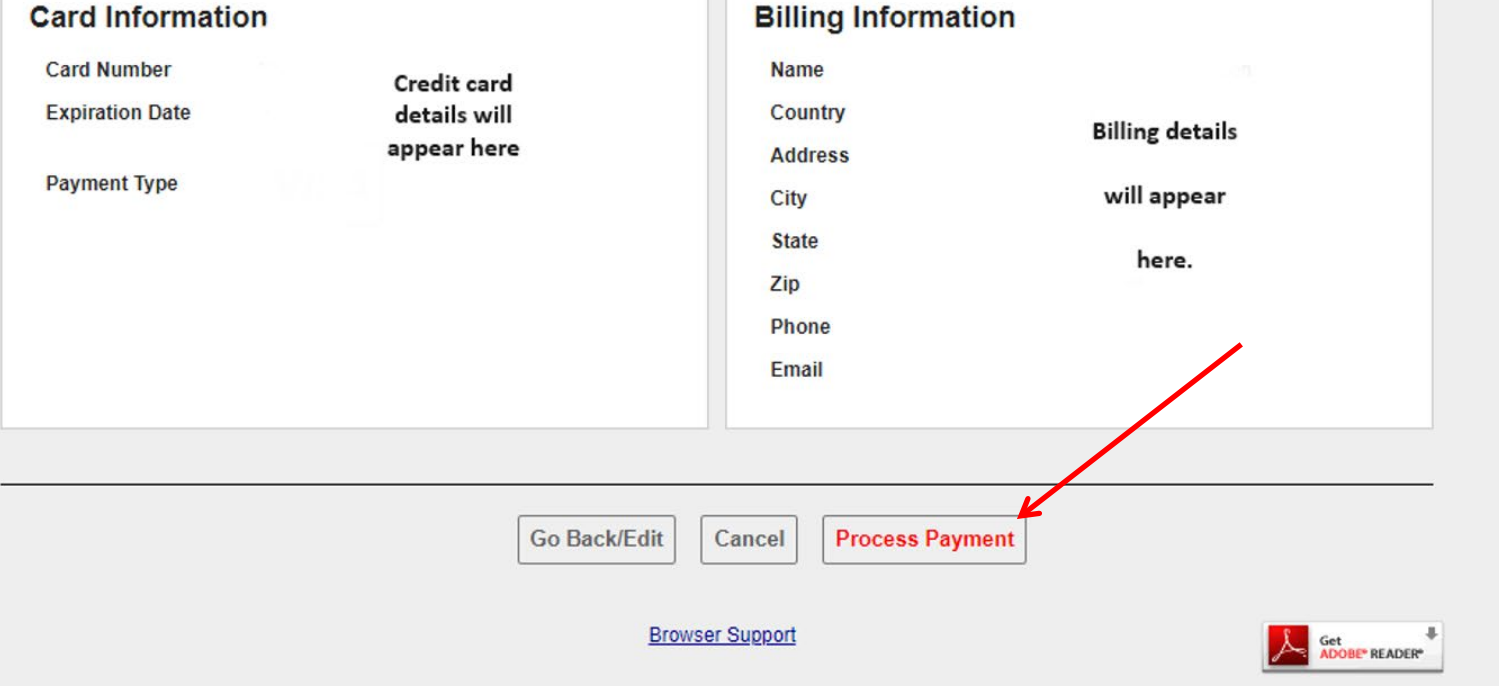

Payment Verification & Process Payment

Verify the payment information

Click Process Payment button

Lastly, you will see a confirmation page and receive a confirmation email.

If you have questions, please contact the Loxahatchee River District by email at <u>billing@lrecd.org</u> or phone at (561) 747-5700 option 2.

Thank you!

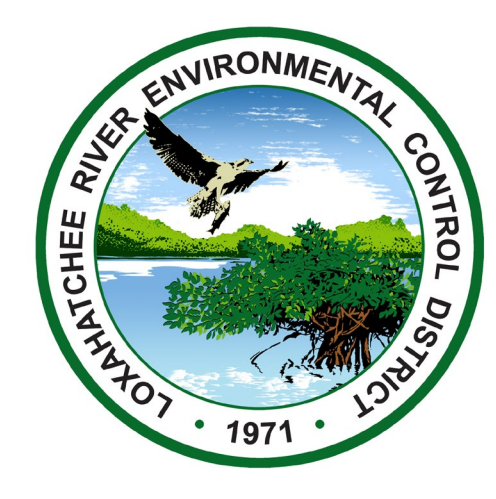